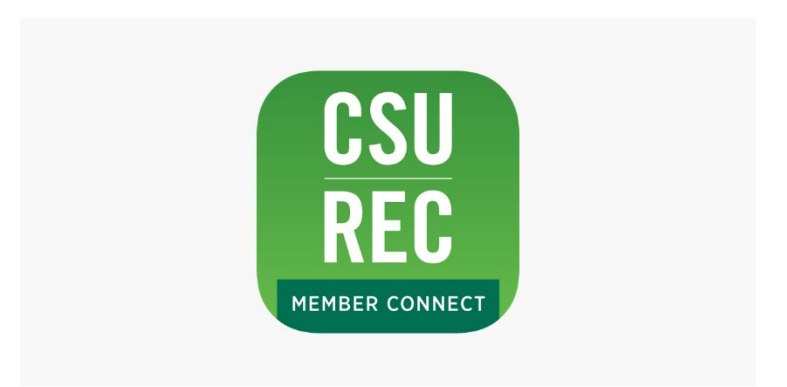

## Vikes Swim Registration

Hello Vikes Swim participants! As we kick off our fall semester, we are hoping to move the majority of our Vikes Swim registration and practice sign up to our CSU Rec Member Connect app! We want to walk you through how to navigate our app, purchase packages and register for practices!

## Package Options:

Vikes Swim | Drop In - \$15 **NEW!** Vikes Swim | Drop In Tuesday Only - \$7 (*note: these are valid for Tuesday practices only*) Vikes Swim | One Month | Member - \$10 Vikes Swim | One Month | Non Member - \$55 Vikes Swim | Three Month | Member - \$25 Vikes Swim | Three Month | Non Member - \$150

## Vikes Swim Practice Schedule:

Monday – 6AM-7:30AM Tuesday – 6PM-7:30PM Wednesday – 6AM-7:30AM Thursday – 6PM-7:30PM Sunday – 11AM-12:30PM Note: please refer to our app for any practice cancellations. If they are cancelled, they will not be reflected in our "Classes" section under that specific day. First and foremost, if you have never signed into our Online Portal before, visit this <u>page</u> for directions on how to sign in for your first time! You will need this login confirmed before trying to login to the app!

- Go to your devices app store and download the CSU Rec Member Connect App (pictured above). You will then be prompted to sign into your account.
- 2. Your home screen will look similar to the one here:

 To find the Vikes Swim practice you want to sign up for, you will select the "Classes" icon in the middle of the screen

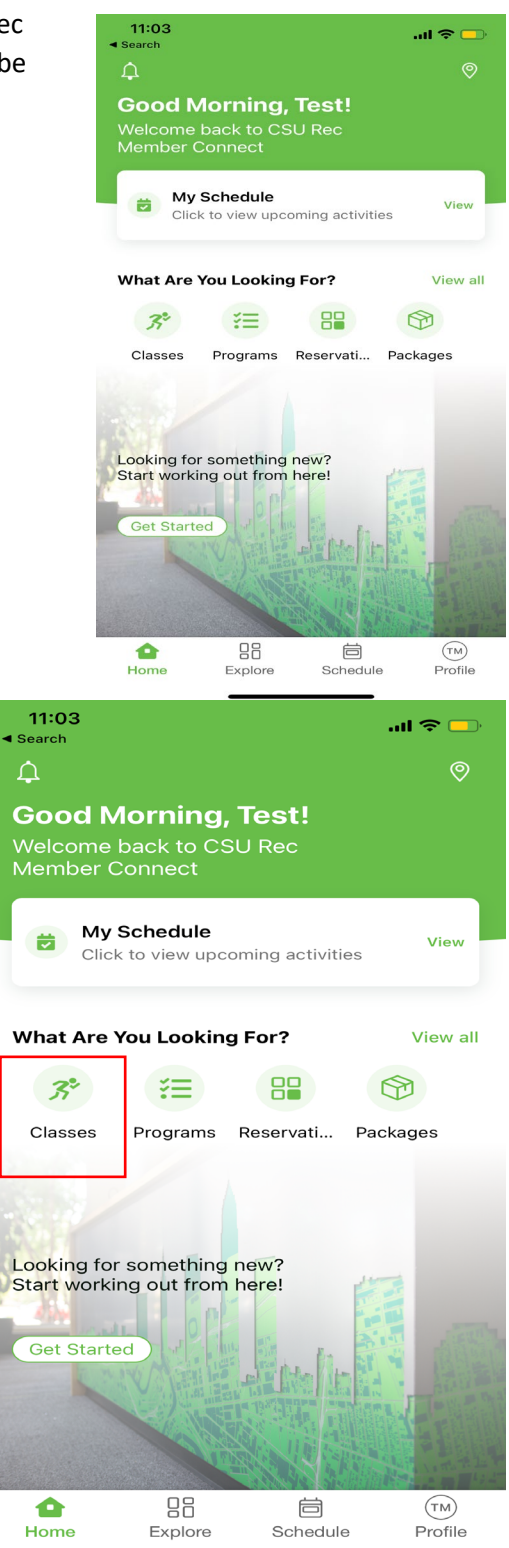

4. You will then find the day of the practice you wish to register for and select "Sign Up"

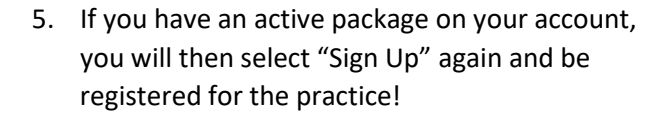

| Schedule                                                                                                    |  |  |
|----------------------------------------------------------------------------------------------------|--|--|
| Classes                                                                                                    |  |  |
| Sep 2023                                                                                                    |  |  |
| Today Sat Sun Mon Tue Wed Thu                                                                                                    |  |  |
| 1 2 3 4 5 6 7                                                                                                    |  |  |
| ≅ Category ✓                                                                                                    |  |  |
| Cleveland State University<br>Pickleball PM Fall 2023<br>6:00 PM<br>w/ TBD                                                                                                    |  |  |
| Cleveland State University<br>Pilates-Fall 23<br>6:00 PM<br>w/ Sagan K.                                                                                                    |  |  |
| Cleveland State University<br>Vikes Swim PM - Fall 23<br>6:00 PM<br>w/ Jake T.                                                                                                    |  |  |
| Image: Organization of the sector of the sector of the |  |  |
| 11:04l 중 —<br>▲ Search ♡ ⊥                                                                                                    |  |  |
| Vikes Swim PM - \$15.00<br>Fall 23                                                                                                    |  |  |
| 005AQU   CSU - Aquatics<br>Tue, Sep 5, 6:00 PM - 7:30 PM<br>w/ Jake Taulbee<br>Cleveland State University /Lane 1 - Shallow, Lane 2<br>30 available spots                                                                                                    |  |  |
| Jake Taulbee                                                                                                    |  |  |
| ABOUT<br>Vikes Swim is for any swimmer looking for a<br>coached practice. The pace of swimming does<br>not matter. These practices are good for<br>increasing endurance, working on technique,<br>and meeting others who love to swim. Practices<br>are held in the competition pool whenever<br>possible.                                                                                                    |  |  |

..II 🌫 😑

**11:03** ◀ Search

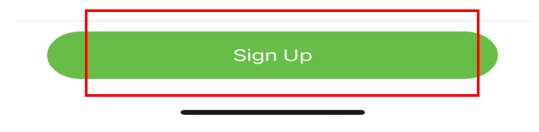

 If you do not have an active package on your account, you will be prompted to pay the \$15 drop in fee. Once confirmed, you will be registered for the practice!

 Don't have a package on your account? No problem! On your home page, you will select "Packages" in the middle of your screen.

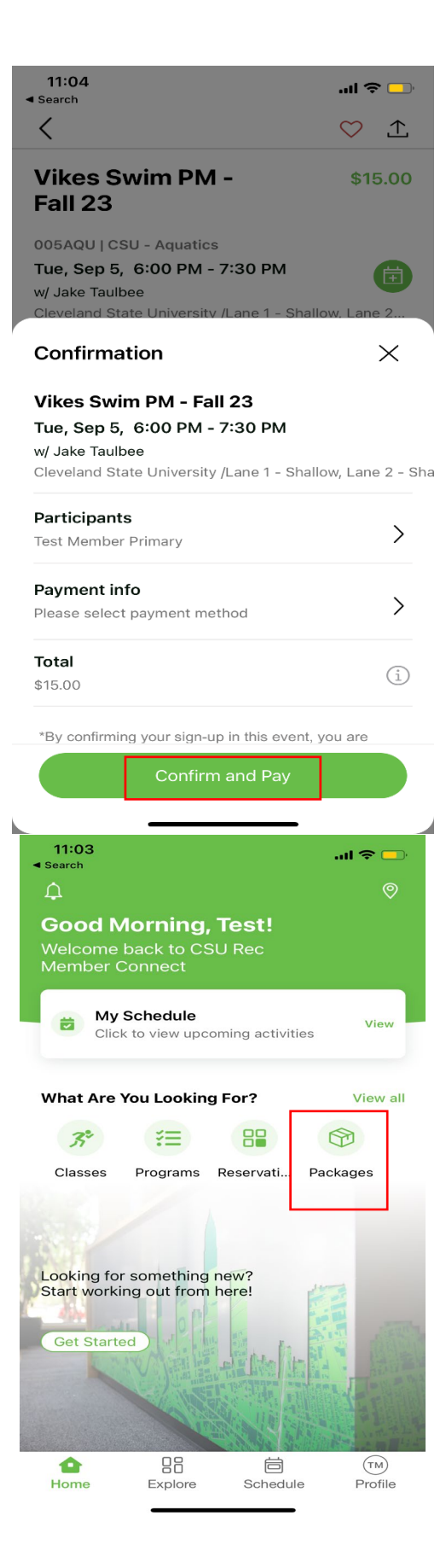

 Scroll until you find your "Vikes Swim" Package options. Once you have a package purchased, you will be able to register for your Vikes Swim practice!

PLEASE NOTE: Our app only currently allows us to add Non-member packages for purchase on the app. All Recreation Center members will need to purchase their packages in the Pro Shop.

| 11:04<br>◀ Search | 11:04ା ବ 💻                                 |          |
|-------------------|--------------------------------------------|----------|
| <                 | Packages                                   | Ŧ        |
| 005FIT   CSU      | - Fitness & Wellness-Group Cla             | ass      |
| PGB Open (        | Gym, Student Pass                          | \$10.00  |
| 1 session         |                                            |          |
| Gym-Group C       | Class                                      |          |
| Pickleball 1      | Month Unlimited                            | \$0.00   |
| 20 sessions       |                                            |          |
| Gym-Group C       | Class                                      |          |
| Pickleball D      | Drop-In                                    | \$0.00   |
| 1 session         |                                            |          |
|                   |                                            |          |
| 005AQU   CS       | U - Aquatics-Group Class                   |          |
| Vikes Swim        | One Month Non-Member                       | \$55.00  |
| 30 sessions       |                                            |          |
|                   |                                            |          |
| Vikes Swim        | U - Aquatics-Group Class<br>I Three Months | \$150.00 |
| Non-Memb          | er                                         |          |
| 90 sessions       |                                            |          |
|                   |                                            |          |
| 005AQU   CS       | U - Aquatics-Group Class                   |          |
| Vikes Swim        | i   Tuesday Only Drop In                   | \$7.00   |
| 1 session         |                                            |          |
| <b></b>           |                                            | (тм)     |
| Home              | Explore Schedule                           | Profile  |
|                   |                                            |          |